## Registering for SPC Access

### Application URL: <u>https://supplier.intel.com/sps\_spc</u>

In order to manage PCS reviews, you must request access to the Statistical Process Control (SPC) application for the appropriate org.

- 1. Go to <a href="https://supplier.intel.com/">https://supplier.intel.com/</a>
- 2. Click on "Sign In"

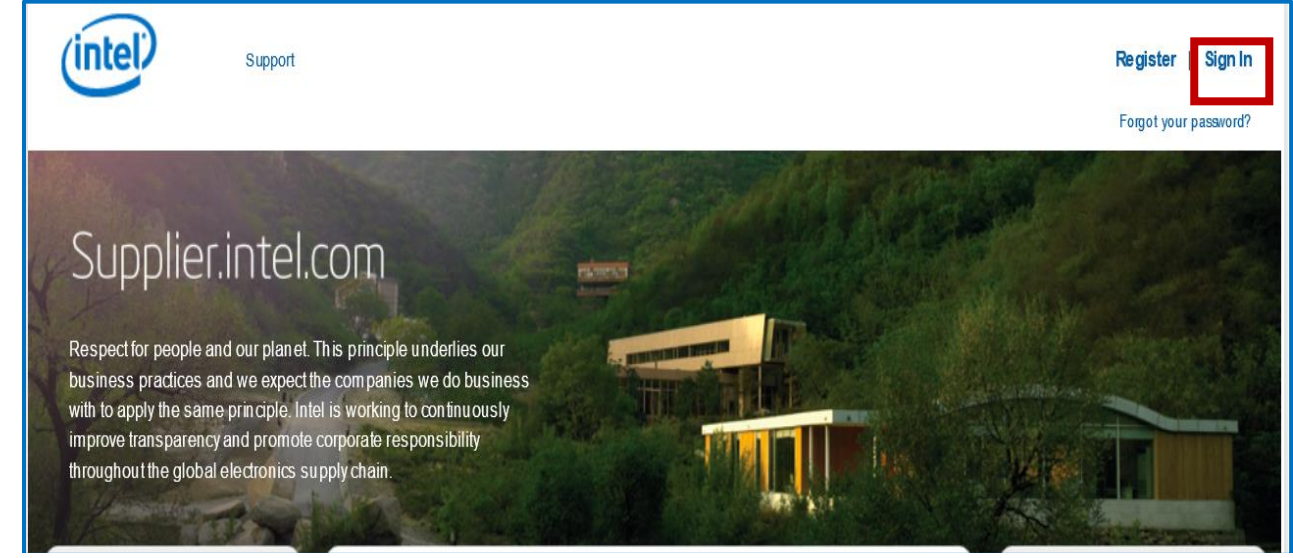

## 3. Login with your username and password

| Sign In                              |                  |
|--------------------------------------|------------------|
| Username                             |                  |
| Password                             |                  |
| By signing in, you agree to our      | Terms of Use     |
| Sign In                              | Remember me      |
| Create a new account                 |                  |
| Forgot your Intel <mark>usern</mark> | ame or password? |
| Sign In FAQ                          |                  |

## 4. Click "Manage My Account"

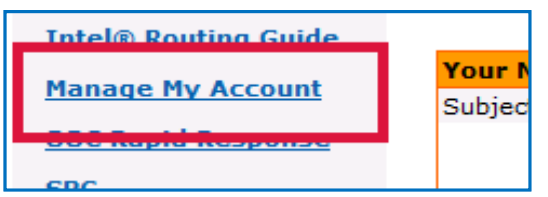

#### 5. Click "Application Access"

| Manage My Account                                                                                                    |                                |
|----------------------------------------------------------------------------------------------------|--------------------------------|
| Account Information – View and update the information on your account User ID, Email Address, street addresses, phone numbers, and email subse | t, such as name,<br>criptions. |
| Application Access – Request access to additional applications.                                                                                |                                |
| Check Status of Application Access/EVM Role Requests – Check the statu<br>application access requests or the status of your EVM role request.  | us of your                     |

#### 6. Click on the "Additional Access-apply as directed by intel" drop-down arrow

| <b>Basic Transaction</b> | IS                            |                               |
|--------------------------|-------------------------------|-------------------------------|
| Intel(R) Web Suite       | (Invoice/PO/Payment Tracker/A | SN/Forecast) - Suppliers Only |
| Additional Access        | apply as directed by Inte     | ન                             |

# 7. Put a check in the appropriate SPC checkbox and then click the Submit button at the bottom.

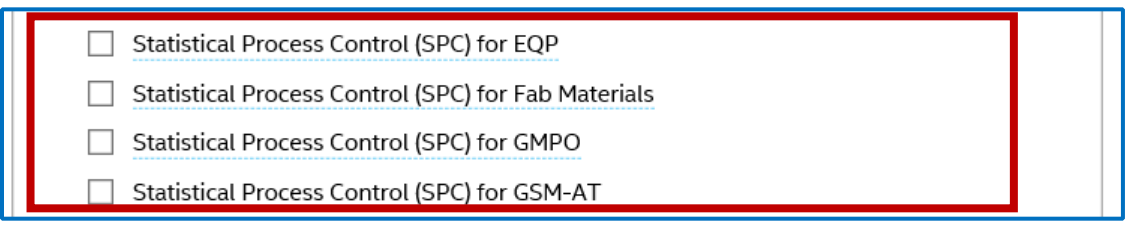

8. Your request will be sent to your company's Employee Validation Manager. Once they validate your request, it will get forwarded to the Intel approver. This should occur within 5 business days.